#### Краткое пособие по основам jQuery.

В данном пособии на примерах будет очень кратко изложены возможности **jQuery**, данного объема знаний хватит на то, чтоб после самостоятельно без проблем и трудностей при помощи стандартной документации любой мог сделать с **jQuery** то, что от нее потребуется.

Пособие написано специально для snakeproject.ru.

Критику и отзывы можно оставить в форме на страничке «контакты» на сайте.

Желаю приятного обучения.

Для начала создадим два файла:

#### Index.php – страница сайта:

<html>

<head>

<title></title>

k rel="stylesheet" href="../css/style.css" type="text/css" />

<script src="../lib/jquery.js" type="text/javascript"></script>

<script type="text/javascript" src="5graph.js" ></script>

</head>

<body>

<div id='idDiv'>

One

class='newClass2'>Two

Three

class='newClass2'>Four

Five

Six

</div>

<hr />

<style>

```
.newClass{
```

background: yellow;

}

.newClass2{

font-family: Arial;

font-weight: bold;

}.newClass3{

display: none;

type: hidden;

}

</style>

</body>

</html>

#### Style.css – страница стилей:

body {

font-family: arial;

color: maroon;

background: silver;

font-size: 14px;

}

Плюс необходимо скачать саму библиотеку jQuery по адресу: <u>http://jquery.com/</u>

И к последнему примеру необходимо скачать плагин: <u>http://graph.prootime.ru/</u>

#### Для начала у нас все готово, приступим!

## 1. Как и когда будем выполнять код?

С помощью данной конструкции мы будем ожидать полной загрузки документа, и только после мы будем проделывать с ней какой-либо код. Сам код будет записываться между фигурными скобками {}:

//После загрузки документа исполняется функция

<script>

\$(function(){

```
});
```

</script>

2. Обращение к HTML тегам

Напишем между { и } следующий код. Тут собраны некоторые примеры, как нам обратиться к HTML тегу, по его имени\id\дочерним тегам\первым\последним и т.п. В конце мы выводим в консоль то, что получили из выборки(в google chrome нажать f12 и пункт console):

//Обращение к тегам

\$('li');

\$('#idDiv');

\$('ul li');

\$('li:first');

\$('li:last');

\$('li:even'); //Нечетные

\$('li:odd'); //Четные

## //Обращение к div

var x = \$('div');

// Все li внутри div

var y = \$('li', x);

#### //Если выборка не пустая

if(x.length>0)

console.log(x);

#### 3. Отлавливаем по какому элементу на странице произошел клик

\$(document). – указываем, что работаем с телом страницы.

on('click' – связываем с событием клика мышкой по телу документа

function(per){console.log(per.target); - вызывается функция, которой передается в аргумент то, по чему был клик мышкой, и выводим результат в консоль.

#### //Отлавливаем по какому элементу произошел клик

\$(document).on('click', function(per){

console.log(per.target);

});

## 4. Работаем с CSS

#### Далее мы увидим примеры:

#### //Обращение к CSS свойствам, их установка и замена:

```
$('ul li').css('font-size', '16px');
```

\$('ul li').css({

'color': 'DarkGreen',

'background': 'white'

});

## //Добавление класса:

\$('div').addClass('newClass');

//Удаление класса

\$('div').removeClass('newClass');

//Удаляет, если есть класс, и добавляет, если класса нет

\$('ul li').toggleClass('newClass2');

## //Если теги видимые, то удаляем у четных класс и добавляем им другой класс:

if(\$('ul li').is(':visible')){

\$('li:odd').removeClass('newClass2');

\$('li:odd').addClass('newClass3');

}

## //Ситуация с точностью наоборот:

if(\$('ul li:odd').is(':hidden')){

\$('li:odd').removeClass('newClass3');

\$('li:odd').addClass('newClass2');

}

## //Ситуация с "отрицательным" условием:

if(\$('ul li:odd').not(':hidden')){

\$('li:odd').removeClass('newClass2');

\$('li:odd').addClass('newClass3');

}

#### 5. Срытие и вывод блока на экран:

#### Перепишем index.php:

<div id='idDiv'>

<input type='submit' id='buttonHide' name='buttonHide' value='Скрыть блок' >

</div>

```
<div id='hDiv'>
```

```
Некоторый блок
```

```
Который нужно скрыть
```

</div>

#### В тегах "script" перепишем код:

//Реакция на событие click у кнопки buttonHide для сокрытия или вывода блока.

С помощью **is** мы проверяем условие на видимость блока **div,** а с помощью **val** –меняем надпись на кнопке.

\$('#buttonHide').on('click', function(){

```
if($('#hDiv').is(':visible')){
$('#hDiv').hide();
$(this).val('Показать блок');
}
else{
$('#hDiv').show();
$(this).val('Скрыть блок');
```

}

});

# //Плавное сокрытие или вывод блока

\$('#buttonHide').on('click', function(){

if(\$('#hDiv').is(':visible')){

\$('#hDiv').slideUp();

\$(this).val('Показать блок');

}

else{

\$('#hDiv').slideDown();

\$(this).val('Скрыть блок');

}

});

## //Еще плавное сокрытие или вывод блока

```
$('#buttonHide').on('click', function(){
```

if(\$('#hDiv').is(':visible')){

\$('#hDiv').fadeOut();

\$(this).val('Показать блок');

}

else{

\$('#hDiv').fadeIn();

\$(this).val('Скрыть блок');

}

});

# //Еще плавное сокрытие или вывод блока

\$('#buttonHide').on('click', function(){

\$('#hDiv').slideToggle(2000);

});

## //Еще плавное сокрытие или вывод блока

\$('#buttonHide').on('click', function(){

## \$('#hDiv').fadeToggle(2000);

});

//Еще плавное сокрытие или вывод блока

\$('#buttonHide').on('click', function(){

\$('#hDiv').fadeToggle('slow');

});

## //Еще плавное сокрытие или вывод блока

\$('#buttonHide').on('click', function(){

\$('#hDiv').fadeToggle('fast');

});

## 6. Обращение к «детям» тега и изменение его содержимого

#### //Обращение к внутреннему содержимому четвертого li внутри ul

console.log(\$('ul').children('li').eq(3).text());

#### //Изменение внутреннего содержимого

'ul').children('li').eq(3).text('newFour');

## //Изменение внутреннего содержимого пердыдущего элемента

'ul').children('li').eq(4).prev().text('newNewFour');

#### 7. Изменение значений формы

#### Перепишем index.php:

<div>

<form name='form' action='index.php' method='POST'>

Введите данные: <input type='text' name='t1' size='5'>

Введите данные: <input type='text' name='t2' size='5' value='Text2'>

<input type='submit' name='button' >

</form>

</div>

#### Перепишем код javascript:

С помощью конструкции 'input[type="text"] мы обращаемся к тегу <input> с типом type="text":

## //Добавим значения во все элементы формы

\$('input[type="text"]').val('Text');

## //Добавим значение в поле по имени

\$('input[name="t2"]').val('newText2');

## //Получим значение из поля по имени

console.log(\$('input[name="t2"]').val());

## 8. Анимация

## Разберем простейший пример анимации:

## Перепишем index.php:

<div>

<b>Aнимация.</b>

Движущийся абзац.

<input type="button" id="b" value="Начать анимацию" />

</div>

## Перепишем код JavaScript:

//Анимация. По действиям разложены изменения тегов, 2000 – параметр «периода времени»

```
$("#b").click(function(){
```

\$("#p").animate({fontSize:"2.2em"},2000);

\$("#p").animate({marginLeft:"30px"},2000);

\$("#p").animate({marginLeft:"0px"},2000);

\$("#p").animate({fontSize:"1em"},2000);

});

## 9. Графики

Тут мы рассмотрим пример построения графиков с помощью плагина 5graph.

В начале пособия даны ссылки на скачивание, там и полная документация, плагин прост в освоении.

Перепишем index.php:

<div>

<b>Графики:</b><a href="http://graph.prootime.ru/generator"> 5graph

<script>

# //Сейчас я дам пример кода с двумя графиками, но на сайте проекта Вы можете сделать //любой другой вариант в зависимости от Ваших нужд.

</script>

#### //Определяем canvas

<canvas id="canv" width="980" height="300"></canvas>

</div>

#### //Вот мой пример кода с 5graph

var properties = {

"background":"lightGray", //общий фон

"linescolor":"#ffffff", //цвет сетки

"lineswidth":3, //ширина линий сетки

"gridwidth":201, //минимальное расстояние между вертикальными линиями

"gorizontfontcolor":"blue", //цвет текста на горизонтальных линиях

"verticalfontcolor":"darkGreen", //цвет текста на вертикальных линиях

"gorizontfont":"bold 12px Arial", //шрифт на горизонтальных линиях

"verticalfont":"bold 12px Arial", //шрифт на вертикальных линиях

};

```
var hints = {
```

'background':'#4а4а4а', //фон подсказки

'bordercolor':'#000', //цвет границы

'borderwidth':2, //ширина границы

'paddingtb':2, //отступы сверху и снизу

'paddinglr':5, //отступы слева и справа

'borderradius':6, //закругленность прямоугольника

'lineheight':2, //расстояние между строками

'font':[//шрифты построчно

{'color':'#fff','font':'bold 12px Verdana'},

```
{'color':'#fff','font':'bold 12px Verdana'}
```

]

```
};
```

## //массив для построения графика

```
var data = {'graph': [
```

{'point': [

{"val": 40, "gval":"10 июня", "desc": "Строка 1"}, {"val": 60, "gval":"11 июня", "desc": "Строка 1"}, {"val": 50, "gval":"12 июня", "desc": "Строка 1"}, {"val": 10, "gval":"13 июня", "desc": "Строка 1"}

],

# 'properties':{

```
'linecolor':'#8cb9c8', //цвет линий соединящих точки графика
'pointcolor':'#8cb9c8', //цвет точек
'spacecolor':'#8cb9c8', //цвет области под графиком
'linewidth':2, //толщина линий соединяющие точки
'pointradius':3, //радиус точек
'spacealpha':0.1, //степень прозрачности области под графиком
'activepointwidth':4 //радиус активной точки
}
```

## },

# {'point': [

```
{"val": 20, "gval":"10 июня", "desc": "Строка 2"},
{"val": 40, "gval":"11 июня", "desc": "Строка 2"},
{"val": 70, "gval":"12 июня", "desc": "Строка 2"},
{"val": 40, "gval":"13 июня", "desc": "Строка 2"},
{"val": 30, "gval":"14 июня", "desc": "Строка 2"}
],
```

'linecolor':'#F1AA7A', //цвет линий соединящих точки графика 'pointcolor':'#F1AA7A', //цвет точек 'spacecolor':'#F1AA7A', //цвет области под графиком 'linewidth':2, //толщина линий соединяющие точки 'pointradius':3, //радиус точек 'spacealpha':0.1, //степень прозрачности области под графиком 'activepointwidth':4 //радиус активной точки }

}]};

//И в конце вызываем функцию **plotgraph** 

plotgraph('#canv',data,properties,hints)

На этом все, исходники примеров я заархивирую и выложу на сайте.